# Quick Reference Guide & System Records

Premier 24

Issue 2

CE

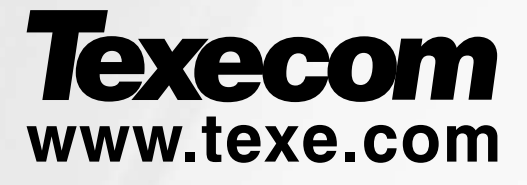

## **1. Factory Defaults**

| Menu          | Default                   |                  |  |
|---------------|---------------------------|------------------|--|
|               | User Codes                |                  |  |
| Setup Users   | User 00 (Engineer)        | 1234             |  |
| 00000 00000   | User 01 (Master)          | 5678             |  |
|               | Users 02 - 16             | Not Defined      |  |
|               | 1. Zone Setup             |                  |  |
| Zones Types   | . 1                       | Entrv/Exit 1     |  |
| 20100 . , poo | 2                         | Guard Access     |  |
|               | 3-8                       | Guard            |  |
|               | 7ones 9 - 24              | Not Used         |  |
| Zone Text     | All Zones                 | Not Defined      |  |
| Zone Chime    | All Zones                 | Silent           |  |
| Zone Wiring   | 1 _ 24                    | Double Pole/FOI  |  |
| Zone winng    | 2 Arming Options          | Double I Gio/LOL |  |
| <b>~</b> '    |                           | coo Ossando      |  |
| limers        |                           | 030 Seconas      |  |
|               | Entry Delay 1             | 045 Seconds      |  |
|               | Entry Delay 2             | 045 Seconds      |  |
|               |                           | 000 Seconas      |  |
|               | Bell Delay                | 000 Minutes      |  |
|               | Bell Duration             | 015 Minutes      |  |
|               | Coms Delay                | 000 Seconds      |  |
|               | Part Bell Dly             | 000 Seconds      |  |
| Arming Modes  | Full Arm                  | Entry/Exit       |  |
|               | Part Arm 1                | Instant          |  |
|               | Part Arm 2                | Instant          |  |
|               | Part Arm 3                | Instant          |  |
| Options 1     | 1: Auto Part Arm          | Disabled         |  |
|               | 2: Part Arm Silent        | Disabled         |  |
|               | 3: Remote Arm             | Enabled          |  |
|               | 4: Time Arm CT1           | Disabled         |  |
|               | 5: Alarm Eng Reset        | Disabled         |  |
|               | 6: Confirmation Reset     | Enabled          |  |
|               | 7: Tamper Eng Reset       | Disabled **      |  |
|               | 8: Anti-code Reset        | Enabled          |  |
| Options 2     | 1: Arm With No ATS        | Enabled **       |  |
|               | 2: Arm With AC Fail       | Enabled          |  |
|               | 3: Part Arm Coms          | Disabled         |  |
|               | 4: Unarm Fire Coms        | Disabled         |  |
|               | 5: Unarm Tamper Coms      | Disabled **      |  |
|               | 6: Log Part Omits         | Disabled         |  |
|               | 7: Confirm In Entry       | Disabled         |  |
|               | 8: Conf. After Entry      | Enabled          |  |
| Options 3     | 1: Faults Eng Reset       | Disabled **      |  |
| optione e     | 2' No ATS Eng Reset       | Disabled **      |  |
|               | 3: AC Fail Eng Reset      | Disabled         |  |
|               | 4. Anti-Masking When      | Disabled         |  |
|               | Armed                     | Disabled         |  |
|               | 5: Remote FOB After Entry | Disabled         |  |

| Menu             | Option Default          |                     |  |  |  |  |
|------------------|-------------------------|---------------------|--|--|--|--|
|                  | 3. Global Options       |                     |  |  |  |  |
| System Timers    | 01: Exit Settle Time    | 008 Seconds         |  |  |  |  |
| ,                | 02: Double Knock Dly    | 007 Seconds         |  |  |  |  |
|                  | 03: Activity Delay      | 024 Hours           |  |  |  |  |
|                  | 04: Abort Delay         | 180 Seconds         |  |  |  |  |
|                  | 05: Courtesy Time       | 030 Seconds         |  |  |  |  |
|                  | 06: Pulse Period 1      | 010 Seconds         |  |  |  |  |
|                  | 07: ATS Fault Delay     | 000 Minutes         |  |  |  |  |
|                  | 08: AC Off Delay        | 005 Minutes         |  |  |  |  |
|                  | 09: Batt Test Period    | 024 Hours           |  |  |  |  |
|                  | 10: Batt Test Time      | 010 Seconds         |  |  |  |  |
|                  | 11: Soak lest lime      | 014 Days            |  |  |  |  |
|                  | 12: Service Interval    | 000 Weeks           |  |  |  |  |
|                  | 13. Test Gall Every     |                     |  |  |  |  |
|                  | 15: Confirmation Dly    | 060 Minutes         |  |  |  |  |
| System Config    | 00: Bell on Arm Fail    | No Bell             |  |  |  |  |
| eyetem eening    | 01: Bell is an SCB      | SAB                 |  |  |  |  |
|                  | 02: Manual BST/GMT      | Auto                |  |  |  |  |
|                  | 03: Leave Omits         | Remove              |  |  |  |  |
|                  | 04: Enforce Com Delay   | Override            |  |  |  |  |
|                  | 05: NVM is Locked       | Unlocked            |  |  |  |  |
|                  | 06: Engineer Only       | User + Engineer     |  |  |  |  |
|                  | 07: Omit Tampers NO     | YES **              |  |  |  |  |
|                  | 08: 40 Column Printer   | 80                  |  |  |  |  |
|                  | 09: View Act. Fault     | Hide                |  |  |  |  |
|                  | 10: View Zone Faults    | Hide                |  |  |  |  |
|                  | 11: No Code Tamp        | Enable              |  |  |  |  |
|                  | 12: Code Tamp Alarms    | Locks               |  |  |  |  |
|                  | 13: Zone Short = Active | Tamper              |  |  |  |  |
|                  | 14: R/R=Silence/RST     | Reset Only          |  |  |  |  |
|                  | 15: Test Call = CT3     | Timed               |  |  |  |  |
|                  | 16: Batt Test = Disarm  | Timed               |  |  |  |  |
|                  | 17: Bell = 2nd Alarm    | 1st Alarm           |  |  |  |  |
|                  | 18: SNDR = 2nd Alarm    | 1st Alarm           |  |  |  |  |
|                  | 19: Abort = User Reset  | Eng.                |  |  |  |  |
|                  | 20: 8XE = Tampers 1-8   | Zones 9-16          |  |  |  |  |
|                  | 21: 1st Zone = Confirm  | 2 <sup>th</sup>     |  |  |  |  |
|                  | 22: Access = Comm       | No Coni.<br>Enabled |  |  |  |  |
|                  | 23. ENSUIST Disabled    |                     |  |  |  |  |
|                  | 25: Disable BE PA's     | z<br>Enable         |  |  |  |  |
|                  | 26: Armed Mask = Alarm  | Fault               |  |  |  |  |
|                  | 27: RF PA = Silent      | Audible             |  |  |  |  |
|                  | 28: Periodic Test Calls | Dynamic             |  |  |  |  |
| System Options   | 1: Advisory Volume      | 5                   |  |  |  |  |
|                  | 2: Chime Volume         | 3                   |  |  |  |  |
|                  | 3: No. of Re-Arms       | 03                  |  |  |  |  |
|                  | 4: Anti-code Resets     | 03                  |  |  |  |  |
|                  | 5: Quick Count          | 4                   |  |  |  |  |
|                  | 6: Modem Level          | 0                   |  |  |  |  |
| Monitor Hardware | 1: ATS Path Fault       | Enabled             |  |  |  |  |
|                  | 2: Power Failure        | Enabled             |  |  |  |  |
|                  | 3: Aux Fuse Blown       | Enabled             |  |  |  |  |
|                  | 4: Bell Tamper          | Enabled             |  |  |  |  |
|                  | 5: Aux Tamper           | Enabled             |  |  |  |  |
|                  | 6: Panel Lid Tamper     |                     |  |  |  |  |
|                  | 7: Battery Faults       | Enabled             |  |  |  |  |
|                  |                         |                     |  |  |  |  |

| Menu                | Option                 | Default              |  |
|---------------------|------------------------|----------------------|--|
| 3. Gl               | obal Options - Continu | ed                   |  |
| Control Timers      | 1 - 4                  | Not Defined          |  |
| System Text         | Reset Message          | Call Engineer to     |  |
|                     | Anti oodo Mossago      | Reset System         |  |
|                     | Anti-code Message      | to Reset System      |  |
|                     | Service Message        | Call Alarm Co.       |  |
|                     | Location Text          | For Service          |  |
|                     |                        | Has Been Setup       |  |
|                     | Banner Message         | Not Defined          |  |
|                     | Part Armed Banner      | * PART ARMED *       |  |
|                     | Printer Header         | Not Defined          |  |
|                     | Part Arm 1             | Evening Arm          |  |
|                     | Part Arm 3             | Bedtime Arm 2        |  |
| Creaker Taraa       |                        | Enabled              |  |
| Speaker Tones       | A Koypad Satur         | LINDIEG              |  |
| Zone Manning        | All Keynad zones       | Not Manned           |  |
| Options             | 1: PA Enabled          | Disabled             |  |
| · [= · · · · · · ·  | 2: Fire Enable         | Disabled             |  |
|                     | 3: Medical Enabled     | Disabled             |  |
|                     | 4: Tamper Disabled     | Enabled              |  |
|                     | 5: PA Audible          | Silent               |  |
|                     | 6: PA Delayed          | Instant              |  |
|                     | 7: Quick Arm Keys      | Off                  |  |
|                     | 8: Info.LED> Output    | Armed                |  |
| Volume              | All Keypads            | 5                    |  |
| Sounder Options     | All Tones              | Enabled              |  |
|                     | 5. Expander Setup      |                      |  |
| Auxiliary Input     | All Expanders          | Not Used             |  |
| Volume              | All Expanders          | 5<br>Enabled         |  |
| Sounder Options     | 6 Output Setup         | Enabled              |  |
| Panel Outputs       |                        | Fire                 |  |
| r anor outputo      | 2                      | PA                   |  |
|                     | 3                      | Alarm                |  |
|                     | 4                      | Armed                |  |
|                     | 5                      | Zones Locked         |  |
|                     | 6                      | Out<br>Fault Procent |  |
|                     | 7                      | Confirmed Alarm      |  |
|                     | 8                      | Abort                |  |
|                     | 9                      | Tamper               |  |
|                     | 10                     | AC Mains Fail        |  |
|                     | 11                     | ATS Remote Test      |  |
|                     | 12                     | Not Used             |  |
|                     | 13                     | NOT USED             |  |
|                     | 15                     | Armed                |  |
|                     | 16                     | Detector Test        |  |
| Com Channels        | 1 - 10                 | As Panel Outputs     |  |
|                     | 11 - 16                | Not Used             |  |
| Keypads 1-4 Outputs | 1                      | LED Control          |  |
| Expanders 1-2       | 1                      | LED Control          |  |
| Outputs             | 0                      | Armod                |  |
|                     | 3                      | Detector Test        |  |
|                     | 4 - 8                  | Not Used             |  |
| PGM Outputs         | 1                      | Zones Locked         |  |
| · ·                 |                        | Out                  |  |
|                     | 2                      | Not Used             |  |
|                     | 3                      | Not Used             |  |
|                     | 4                      | Control Timer 4      |  |
|                     | 5-ð                    | NOT USED             |  |

| Menu             | Default                |                  |  |
|------------------|------------------------|------------------|--|
|                  | 7. UDL/Digi Options    |                  |  |
| Reset Digi       | N/A                    | N/A              |  |
| Test Com?        | N/A                    | N/A              |  |
| Set Call Waiting | Number                 | Not Defined      |  |
| Program Digi     | ARC 1                  | Not Defined      |  |
|                  | ARC 2                  | Not Defined      |  |
| Digi Options     | Digi is Enabled        | Disabled         |  |
|                  | Pulse Dialling         | Tone             |  |
|                  | Pulse After 3          | Always Tone      |  |
|                  | Blind Dialling         | Wait Dial Tone   |  |
|                  | Reserved               | N/A              |  |
|                  | Dial All Numbers       | Dial Any         |  |
| UDL Options      | Call Back Number 1     | Not Defined      |  |
|                  | Call Back Number 2     | Not Defined      |  |
|                  | UDL Password           | Not Defined      |  |
|                  | DL Attended            | Unattended       |  |
|                  | Auto Call-Back         | Manual           |  |
|                  | Call Defeat Off        | On               |  |
|                  | DL Arm Limited         | At Anytime       |  |
|                  | Download When Armed    | Fully Armed      |  |
|                  | Disable On Line Keypad | Enabled          |  |
|                  | Rings Required         | 005              |  |
|                  | UDL Dial Attempts      | 003              |  |
| Radio/SMS Setup  | Pad ARC 1 Pri. No.     | Not Defined      |  |
|                  | Pad ARC 1 Sec. No.     | Not Defined      |  |
|                  | Pad ARC 1 Prefix       | Not Defined      |  |
|                  | Pad ARC 2 Pri. No.     | Not Defined      |  |
|                  | Pad ARC 2 Sec. No.     | Not Defined      |  |
|                  | Pad ARC 2 Prefix       | Not Defined      |  |
|                  | SMS No1                | 07860980480      |  |
|                  | SMS No2                | 07785499993      |  |
| Com Port Setup   | Onboard Digi           | Com300           |  |
|                  | Com 1                  | No Module Fitted |  |
|                  | Com 2                  | No Module Fitted |  |
|                  | 8. User Codes          |                  |  |
| Setup Users      | User 00 (Engineer)     | 1234             |  |
|                  | User 01 (Master)       | 5678 ***         |  |
|                  | User 02 - 16           | Not Defined ***  |  |

- \* Global option 24 alters the Programming of the control panel as defined below.
- \*\* These options are enabled/disabled when Config. Option 24 is programmed as 'Grade 2/3'.
- \*\*\* All users except the engineer are defaulted to lock out during entry.

0\_

### 2. Quick Reference Guide

Log Off Engineer

(Ves) Press (Ves) to log out of the Engineer Programming menu

| 1   | Zone Setup            |                                                                   |                                            |                         |                            |                                     |                                  |  |
|-----|-----------------------|-------------------------------------------------------------------|--------------------------------------------|-------------------------|----------------------------|-------------------------------------|----------------------------------|--|
| Yes | Zone Types            | Use (<br>zone t                                                   | ) - ()) to enter zo<br>type, ()) to accept | one num                 | nber, 💿 to edit            | , 🛈 -                               | ⑨                                |  |
|     |                       | 0_                                                                | Not Used                                   |                         | (8 tuv)                    | PA Sile                             | ent                              |  |
|     |                       | 1                                                                 | Entry/Exit 1                               | Exit 1 9                |                            | Fire                                |                                  |  |
|     |                       | (2abc)                                                            | Entry/Exit 2                               |                         | ۲                          | 24Hr Gas                            |                                  |  |
|     |                       | 3 <sub>def</sub>                                                  | Guard                                      |                         | ۲                          | Auxilia                             | ıry                              |  |
|     |                       | (4 <sub>ghi</sub> )                                               | Guard Access                               |                         |                            | Tampe                               | er                               |  |
|     |                       | <b>5</b> <sub>M</sub>                                             | 24Hr Audible                               |                         | ۲                          | Exit Te                             | erminator                        |  |
|     |                       | <b>6</b> mmo                                                      | Trouble                                    |                         |                            | Key S                               | witch                            |  |
|     |                       | (7 <sub>pqrs</sub> )                                              | PA Audible                                 |                         |                            |                                     |                                  |  |
| Yes | Zone Attributes 1     | Press                                                             | № to edit, ① - (                           | 8 <sub>w</sub> to s     | elect an attribut          | <b>e</b> , (Yes)                    | to accept                        |  |
|     |                       | 1                                                                 | $\mathbf{O} = Omittable$                   |                         | <b>(5</b> <sub>jkl</sub> ) | <b>3</b> = Pa                       | art 3 Omit                       |  |
|     |                       | (2abc                                                             | <b>F</b> = Force Omit                      |                         | (6 <sub>mno</sub> )        | 1 = C                               | hime 1                           |  |
|     |                       | 3 <sub>def</sub>                                                  | 1 = Part 1 Omit                            |                         | (7 <sub>pqrs</sub> )       | <b>2</b> = C                        | hime 2                           |  |
|     |                       | (4 <sub>ghi</sub> )                                               | 2 = Part 2 Omit                            |                         | <b>8</b> <sub>tuv</sub>    | <b>G</b> = Guard/Entry 2            |                                  |  |
| Yes | Zone Attributes 2     | Press No to edit, 1 - (8) to select an attribute, (Yes) to accept |                                            |                         |                            |                                     | to accept                        |  |
|     | (not applicable to    | 1                                                                 | <b>D</b> = Double Knock                    |                         | <b>5</b> <sub>µ</sub>      | R = Reset                           |                                  |  |
|     | types)                | (2abc                                                             | S = Shunt Group                            |                         | (6mmo)                     | <b>I</b> = In                       | verted                           |  |
|     |                       | 3 <sub>def</sub>                                                  | T = Soak Test                              |                         | (7 <sub>pqrs</sub> )       | $\mathbf{Q} = \mathbf{Q}$           | luick Resp.                      |  |
|     |                       | (4 <sub>ghi</sub> )                                               | <b>F</b> = Activity                        |                         | (8 tav)                    | ! = Shock                           |                                  |  |
| Yes | Key Attributes 2      | Press                                                             | <b>№</b> to edit, ① - (                    | 5 <sub>⊮</sub> to s     | elect an attribut          | <b>e</b> , (Yes) '                  | to accept                        |  |
|     | (only applicable for  | 1                                                                 | I = Instant Arming                         |                         | <b>(5</b> <sub>jal</sub>   | <b>S</b> = Si                       | ilent Arming                     |  |
|     | keyswitch zone types) | (2abc                                                             | <b>s</b> = Shunt Key                       |                         | <b>6</b> mmo               | <b>I</b> = In                       | verted                           |  |
|     |                       | 3 <sub>def</sub>                                                  | <b>F</b> = Full Disable                    |                         | (7 <sub>pqrs</sub> )       | $\mathbf{Q} = \mathbf{Q}$           | Quick Resp.                      |  |
|     |                       | (4 <sub>ghi</sub> )                                               | $\mathbf{D} = \text{Disarm Only}$          |                         | (8 tav)                    | $\mathbf{L} = \mathbf{L}\mathbf{a}$ | atching                          |  |
| Yes | Zone Text             | Press<br>numbe                                                    | № to edit, 0 0<br>er of times), (ves) to a | 9) to s<br>ccept        | elect characters           | (press                              | the required key the appropriate |  |
|     |                       | 1                                                                 | . , ? ! 1 @ " -                            | <b>5</b> <sub>jkl</sub> | JKL5                       | 9wxyz                               | W X Y Z 9                        |  |
|     |                       | (2abc                                                             | ABC2                                       | <b>6</b> mmo            | M N O 6                    | 0_                                  | 0_                               |  |
|     |                       | 3 <sub>def</sub>                                                  | DEF3                                       | (7 <sub>pqrs</sub> )    | PQRS7                      | ۲                                   | Move Cursor                      |  |
|     |                       | (4 <sub>ghi</sub> )                                               | GHI4                                       | (8 tuv                  | T U V 8                    |                                     |                                  |  |
| Yes | Wiring Type           | Press                                                             | No to alter wiring                         | type, 🕑                 | es) to accept              |                                     |                                  |  |
|     |                       | 0_                                                                | Normally Closed                            |                         | <b>(5</b> <sub>jal</sub>   | 1K/1K/3                             | ЗК                               |  |
|     |                       | 1                                                                 | Normally Open                              |                         | <b>6</b> mmo               | 4K7/6                               | K8/12K                           |  |
|     |                       | (2abc                                                             | Double EOL                                 |                         | 7 <sub>pqrs</sub>          | 2K2/4K                              | 77/6K8                           |  |
|     |                       | 3 <sub>def</sub>                                                  | iD                                         |                         | 8 <sub>tuv</sub>           | 4K7/4                               | K7                               |  |
|     |                       | (4 <sub>ghi</sub> )                                               | Triple EOL                                 |                         |                            |                                     |                                  |  |

| (2abc) |              | Arming Options                                                                     |                                                                                                    |                                   |  |  |  |  |  |  |
|--------|--------------|------------------------------------------------------------------------------------|----------------------------------------------------------------------------------------------------|-----------------------------------|--|--|--|--|--|--|
| 0_     | Timers       | Use $$ or $$ ves to select a timer, $$ - $$ ves to enter a value, $$ ves to accept |                                                                                                    |                                   |  |  |  |  |  |  |
|        |              | • Exit Delay                                                                       | 3 der 2 <sup>nd</sup> Entry Delay                                                                      | 6 Coms Delay                      |  |  |  |  |  |  |
|        |              | ① Entry Delay 1                                                                    | (4,m) Bell Delay                                                                                       | (7) Part Bell Delay               |  |  |  |  |  |  |
|        |              | (2.) Entry Delay 2                                                                 | ⑤ Bell Duration                                                                                        |                                   |  |  |  |  |  |  |
| 1      | Arming Modes | Use ( to select full arm or                                                        | r part arm 1-3, ① - ⑤ to sele                                                                          | ct arming an mode, 🐚 to accept    |  |  |  |  |  |  |
|        |              | 1 Entry/Exit                                                                       | 3 ■ Timed Exit                                                                                         | (5 <sub>si</sub> ) Deferred       |  |  |  |  |  |  |
|        |              | 💿 Exit Term.                                                                       | (4) Instant                                                                                            |                                   |  |  |  |  |  |  |
| (2abc) | Options      | Use ( to select option 1,                                                          | Use $$ to select option 1, 2 or 3, press $$ to edit, $$ - $$ to select option, $$ to select option, $$ |                                   |  |  |  |  |  |  |
|        | Options 1    | ① Auto Part Arm                                                                    | Time Arming CT1                                                                                        | Tamper Eng Reset                  |  |  |  |  |  |  |
|        |              | 2 Part Arm Silent                                                                  | (5 <sub>⊮</sub> ) Alarm Eng Reset                                                                      | Anti-code Reset                   |  |  |  |  |  |  |
|        |              | 3 Remote Arm/Disarm                                                                | 6 Confirmation Reset                                                                                   |                                   |  |  |  |  |  |  |
|        | Options 2    | ① Arm With L/Fault                                                                 | (4) Unarm Fire Coms                                                                                    | Confirm in Entry                  |  |  |  |  |  |  |
|        |              | (2) Arm With AC Fail                                                               | ⑤ Unarm Tamper Coms                                                                                    | Conf. After Entry                 |  |  |  |  |  |  |
|        |              | ③ Part Arm Coms                                                                    | 6 Log Part Omits                                                                                       |                                   |  |  |  |  |  |  |
|        | Options 3    | ① Faults Eng Reset                                                                 | 3. AC Fail Eng Reset                                                                                   | (5 <sub>⊮</sub> ) FOB After Entry |  |  |  |  |  |  |
|        |              | 2. No ATS Eng Reset                                                                | (4) Mask When Armed                                                                                    |                                   |  |  |  |  |  |  |

| 3 <sub>def</sub> | Global Options |                                                                                                    |  |  |  |  |  |
|------------------|----------------|----------------------------------------------------------------------------------------------------|--|--|--|--|--|
| 0_               | System Timers  | Use 🗢 to select a timer, 🔍 - 🖭 to enter a value, 📧 to accept                                                  |  |  |  |  |  |
|                  | I              | Exit Settle Time                                                                                              |  |  |  |  |  |
| ļ                | 1              | Double Knock Dly     6 Line Fault Delay     Service Interval                                                  |  |  |  |  |  |
|                  | I              | <ul> <li>② Activity Delay</li> <li>③ AC Off Delay</li> <li>④ Test Call Every</li> </ul>                       |  |  |  |  |  |
|                  | I              | (3.) Abort Delay (8.) Batt Test Period (1) Quick Response                                                     |  |  |  |  |  |
|                  | I              | Courtesy Time Satt Test Time Confirmation Dly                                                                 |  |  |  |  |  |
| 1                | System Config. | Use 🗢 to select an option, 💿 to change the option, 🐨 to accept                                                |  |  |  |  |  |
|                  | ł              | 00: (No Bell/Bell on) Arm Fail 15: Test Call = (Timed/Timed)                                                  |  |  |  |  |  |
|                  | ł              | 01: Bell is an (SAB/SCB) 16: Batt Test = (Timed/Disarm)                                                       |  |  |  |  |  |
|                  | I              | 02: (Manual/Auto) BST/GMT 17: Bell = (1 <sup>st</sup> Alarm/2 <sup>nd</sup> Alarm)                            |  |  |  |  |  |
|                  | I              | 03: (Leave/ <b>Remove</b> ) Omits 18: SNDR = (1 <sup>st</sup> Alarm/2 <sup>nd</sup> Alarm)                    |  |  |  |  |  |
|                  | I              | 04: Away ( <b>Override</b> /Enforce) Delay 19: Abort = ( <b>Eng. Reset</b> /User Reset)                       |  |  |  |  |  |
|                  | 1              | 05: NVM is ( <b>Unlocked</b> /Locked) 20: 8XE = ( <b>Zones 9-16</b> /Tampers 1-8)                             |  |  |  |  |  |
| , I              | ł              | 06: Engineer ( <b>Only</b> /+ User) 21: ( <b>2</b> <sup>nd</sup> <b>Zone</b> /1 <sup>st</sup> Zone) = Confirm |  |  |  |  |  |
|                  | I              | 07: Omit Tampers (NO/YES) 22: Access (No Conf./= Confirm)                                                     |  |  |  |  |  |
|                  | I              | 08: (80/40) Column Printer 23: EN50131 (Disabled/Enabled)                                                     |  |  |  |  |  |
|                  | I              | 09: Activity Fault (View/ <b>Hide</b> ) 24: Panel Grade 2/Grade 3                                             |  |  |  |  |  |
|                  | ł              | 10: (Hide/View) Exit Errors 25: RF PA (Disabled/Enabled)                                                      |  |  |  |  |  |
|                  | I              | 11: (No/Enable) Code Tampers 26: Armed Mask = (Fault/Alarm)                                                   |  |  |  |  |  |
|                  | I              | 12: Code Tamp (Alarms/Locks) 27: RF PA = (Audible/Silent)                                                     |  |  |  |  |  |
|                  | 1              | 13: Zone Short=(Active/Tamper) 28: Dynamic/Periodic Tests                                                     |  |  |  |  |  |
|                  | L              | 14: R/R=( <b>Reset Only</b> /Silence/RST)                                                                     |  |  |  |  |  |
| (2abc)           | System Options | Use 🗢 to select an Option, 🔍 - 🦦 to enter a value, 🐨 to accept                                                |  |  |  |  |  |
|                  | 1              | Advisory Volume     Advisory Volume     Advisory Volume     Advisory Volume                                   |  |  |  |  |  |
|                  | 1              | Chime Volume     Quick Count                                                                                  |  |  |  |  |  |
|                  | 1              | (2) Number Of Re-Arms (5) Modem Level                                                                         |  |  |  |  |  |
|                  | 1              |                                                                                                    |  |  |  |  |  |

#### Quick Reference Guide

| 3 <sub>def</sub>         | Global Options   |                                                                                                    |                        |                         |  |  |  |  |
|--------------------------|------------------|----------------------------------------------------------------------------------------------------|------------------------|-------------------------|--|--|--|--|
| 3 <sub>def</sub>         | Monitor Hardware | Press 🔞 to edit, 🗢 to select an option, 🔞 to change the option, া to accept                                                                                                    |                        |                         |  |  |  |  |
|                          |                  | ATS Path Fault                                                                                                    | <b>5</b> <sub>j4</sub> | Auxiliary Tamper        |  |  |  |  |
|                          |                  | (2.) Mains Power Off                                                                                                    | <b>6</b> mno           | Panel Lid Tamper        |  |  |  |  |
|                          |                  | (3.) Auxiliary Fuse Blown (7.) Battery Fault                                                                                                    |                        |                         |  |  |  |  |
|                          |                  | 🕢 Bell Tamper                                                                                                    |                        |                         |  |  |  |  |
| (4 <sub>ghi</sub> )      | Control Timers   | Use $\textcircled{\baselinetwidth}$ to select an timer, $\textcircled{\baselinetwidth}$ - $\textcircled{\baselinetwidth}$ to enter the 1 <sup>st</sup> On time, $\textcircled{\baselinetwidth}$ to accept<br>Use $\textcircled{\baselinetwidth}$ - $\textcircled{\baselinetwidth}$ to select the 1 <sup>st</sup> On time days of operation, $\textcircled{\baselinetwidth}$ to accept<br>Use $\textcircled{\baselinetwidth}$ - $\textcircled{\baselinetwidth}$ to enter the 1 <sup>st</sup> Off time, $\textcircled{\baselinetwidth}$ to accept<br>Use $\textcircled{\baselinetwidth}$ - $\textcircled{\baselinetwidth}$ to enter the 1 <sup>st</sup> Off time days of operation. $\textcircled{\baselinetwidth}$ to accept |                        |                         |  |  |  |  |
| <b>(5</b> <sub>jal</sub> | System Text      | Use ( to select a message, ) - ( b) to select characters (press the required key the appropriate number of times), ( to accept                                                                                                    |                        |                         |  |  |  |  |
| (8 tuv                   | Speaker Tones    | Use 🗢 to select a tone type, 🔊 t                                                                                                    | o turn the tone        | on/off, (Yes) to accept |  |  |  |  |

| (4 <sub>ghi</sub> ) | Keypad Setup    |                     |                                                                                   |                           |                                                 |  |  |  |
|---------------------|-----------------|---------------------|-----------------------------------------------------------------------------------|---------------------------|-------------------------------------------------|--|--|--|
| Yes                 | Zone Mapping    | Press               | $^{\textcircled{NO}}$ to edit, $\textcircled{1}$ - $\textcircled{8_{w}}$ to enter | er zone number            | r, 🐨 to accept, Repeat for 2 <sup>nd</sup> zone |  |  |  |
| Yes                 | Options         | Press               | 🔊 to edit, 🗢 to select an                                                         | option, 🔊 to              | change the option, (Yes) to accept              |  |  |  |
|                     |                 | 1                   | $\mathbf{P} = \mathbf{P}\mathbf{A}$ Enabled                                       | <b>(5</b> <sub>pi</sub> ) | A = PA is Audible                               |  |  |  |
|                     |                 | (2abc               | $\mathbf{F} = Fire Enabled$                                                       | <b>6</b> mno              | <b>D</b> = PA is Delayed                        |  |  |  |
|                     |                 | (3 <sub>def</sub>   | M = Medical Enabled                                                               | (7 <sub>pqrs</sub> )      | <b>Q</b> = Quick Arm On                         |  |  |  |
|                     |                 | (4 <sub>ghi</sub> ) | <b>T</b> = Tamper Enabled                                                         | <b>8</b> <sub>tuv</sub>   | <b>O</b> = Info.LED>Output                      |  |  |  |
| Yes                 | Volume          | Press               | No to edit, 🕕 - 🛞 to enter                                                        | a value, 🛯 to             | accept                                          |  |  |  |
| Yes                 | Sounder Options | Press               | 🔊 to edit, 🗢 to select an                                                         | option, 🔊 to              | change the option, (Yes) to accept              |  |  |  |
|                     |                 | 1                   | F = Fire Tones Enabled                                                            | <b>(5</b> <sub>pi</sub> ) | <b>E</b> = Entry Tones Enabled                  |  |  |  |
|                     |                 | (2abc               | <b>A</b> = Alarm Tones Enabled                                                    | <b>6</b> mno              | <b>X</b> = Exit Tones Enabled                   |  |  |  |
|                     |                 | (3 <sub>def</sub>   | F = Fault Tones Enabled                                                           | (7 <sub>pqrs</sub> )      | <b>C</b> = Chime Tones Enabled                  |  |  |  |
|                     |                 | (4 <sub>ghi</sub> ) | <b>S</b> = Service Tones Enabled                                                  |                           |                                                 |  |  |  |

| <b>5</b> <sub>jel</sub> | Expander Setup  |                     |                                                            |                            |                                    |  |  |
|-------------------------|-----------------|---------------------|------------------------------------------------------------|----------------------------|------------------------------------|--|--|
| Yes                     | Auxiliary Input | Press               | Press 🔊 to edit, 🔍- 🕼 to select an input type, 🐨 to accept |                            |                                    |  |  |
|                         |                 | 0_                  | Not Used                                                   | (3 <sub>def</sub>          | Silence Sounders                   |  |  |
|                         |                 |                     | Auxiliary Tamper                                           | (4 <sub>ghi</sub> )        | PSU Fault                          |  |  |
|                         |                 | <b>2</b> abs        | Bell Tamper                                                | <b>(5</b> <sub>jkl</sub> ) | Shunt Key                          |  |  |
| Yes                     | Volume          | Press               | No to edit, O - 8 to enter a                               | a value, 🐚 to              | accept                             |  |  |
| Yes                     | Sounder Options | Press               | 🔊 to edit, 🗢 to select an o                                | option, 🔊 to               | change the option, (Yes) to accept |  |  |
|                         |                 |                     | $\mathbf{F} = Fire Tones Enabled$                          | <b>(5</b> <sub>jal</sub> ) | <b>E</b> = Entry Tones Enabled     |  |  |
|                         |                 | <b>2</b> abs        | $\mathbf{A} = A$ larm Tones Enabled                        | <b>6</b> mno               | <b>X</b> = Exit Tones Enabled      |  |  |
|                         |                 | 3 <sub>def</sub>    | <b>F</b> = Fault Tones Enabled                             | (7 <sub>pqrs</sub> )       | <b>C</b> = Chime Tones Enabled     |  |  |
|                         |                 | (4 <sub>ghi</sub> ) | <b>S</b> = Service Tones Enabled                           |                            |                                    |  |  |

| <b>6</b> mmo          |                  | System Outputs                                                                                                    |  |  |  |  |
|-----------------------|------------------|----------------------------------------------------------------------------------------------------|--|--|--|--|
| 0_                    | Panel Outputs    | Use $(1) - 7$ to select an output. (No) to edit. $(1) - (7_{\text{ev}})$ to enter an output group.                                                                                                    |  |  |  |  |
| 1                     | Com? Channels    | ● · ● to enter output type, (***) to accept                                                                                                    |  |  |  |  |
| (4 <sub>ghi</sub> )   | Keypad Outputs   | Use $(1) - (2m)$ to select keypad/expander, $(2m)$ to select network, $(\textcircled{s})$ to select an output (10) - (2m) to enter output type                                                                                                    |  |  |  |  |
| <b>5</b> <sub>M</sub> | Expander Outputs | (is to accept                                                                                                    |  |  |  |  |
| <b>6</b> m8           | PGM Outputs      | Use $\textcircled{0}$ to select output, $\textcircled{1}$ - $\textcircled{8}_{w}$ to select a switch, $\textcircled{N}_{0}$ to edit, $\textcircled{1}$ - $\textcircled{7}_{ss}$ to enter an output group, $\textcircled{0}$ - $\textcircled{9}_{ss}$ to enter output type, $\textcircled{N}_{ss}$ to accept |  |  |  |  |

| Key | Output Group | Outputs Types                                                     |                          |     |                  |     |                   |  |
|-----|--------------|-------------------------------------------------------------------|--------------------------|-----|------------------|-----|-------------------|--|
| 0_  | Not Used:    | Press (Yes) to accept                                             |                          |     |                  |     |                   |  |
| 1   | System:      | Use 🕕 - 🦫 to enter an output type or use 🜩 to search, া to accept |                          |     |                  |     |                   |  |
|     |              | 00: ATS P                                                         | ath Fault                | 15: | Digi Failed      | 29: | Com Port 2 Fault  |  |
|     |              | 01: Mains                                                         | Power Off                | 16: | Digi Successful  | 30: | Code Accepted     |  |
|     |              | 02: Aux Fu                                                        | use Fault                | 17: | Digi Active      | 31: | Prox TAG Accepted |  |
|     |              | 03: Auxilia                                                       | ry Tamper                | 18: | UDL Lockout      | 32: | Radio Jamming     |  |
|     |              | 04: Bell Tamper 18                                                |                          | 18: | UDL Lockout      | 33: | Detector Test     |  |
|     |              | 05: Panel Lid Tamper                                              |                          | 19: | UDL Call Active  | 34: | ATS Remote Test   |  |
|     |              | 06: Engineer Working                                              |                          | 20: | UDL Enabled      | 35: | No ATS Available  |  |
|     |              | 07: Confir                                                        | m Devices                | 21: | Custom Output    | 36: | CIE Fault         |  |
|     |              | 08: Servic                                                        | 08: Service Required 22: |     | Activity Fault   | 37: | PSU Fuse Blown    |  |
|     |              | 09: Shunt                                                         | Active                   | 23: | No Battery       | 38: | PSU Battery Flt   |  |
|     |              | 10: Batter                                                        | 10: Battery Fault 2      |     | Control Timer 1  | 39: | iD Loop Shorted   |  |
|     |              | 11: Batter                                                        | / Test On                | 25: | Control Timer 2  | 40: | Radio Plus Tamper |  |
|     |              | 12: Courte                                                        | esy Light                | 26: | Control Timer 3  | 41: | GSM No Signal     |  |
|     |              | 13: PC Ou                                                         | tput 1                   | 27: | Control Timer 4  |     |                   |  |
|     |              | 14: PC Ou                                                         | tput 2                   | 28: | Com Port 1 Fault |     |                   |  |

| Key              | Output Group |                                |           | Outputs Types                     |              |                  |  |
|------------------|--------------|--------------------------------|-----------|-----------------------------------|--------------|------------------|--|
| (2abc)           | Alarm:       | Use 🔍 - 🥮 to enter an ou       | ıtput typ | e or use 🗢 to search, 🐄 to accept |              |                  |  |
|                  |              | 00: Alarm                      | 19:       | Exit Mode                         | 38:          | DK First Knock   |  |
|                  |              | 01: Guard Alarm                | 20:       | Entry/Exit Mode                   | 39:          | Zone On Test     |  |
|                  |              | 02: Guard Access Alarm         | 21:       | Armed                             | 40:          | Test Fail        |  |
|                  |              | 03: Entry Alarm                | 22:       | Full Arm                          | 41:          | Internal Alarm   |  |
|                  |              | 04: Confirmed Alarm            | 23:       | Part Armed                        | 42:          | Time Arming      |  |
|                  |              | 05: 24Hr Audible               | 24:       | Force Armable                     | 43:          | Part Armed 1     |  |
|                  |              | 06: Forced Entry               | 25:       | Force Armed                       | 44:          | Part Armed 2     |  |
|                  |              | 07: 24Hr Gas                   |           | Arm Fail                          | 45:          | Part Armed 3     |  |
|                  |              | 08: PA Audible                 | 27:       | Bell SAB                          | 46:          | Zones Locked Out |  |
|                  |              | 09: PA Silent                  | 28:       | Strobe                            | 47:          | Armed/Alarm      |  |
|                  |              | 10: Duress                     | 29:       | Detector Latch                    | 48:          | Full Entry Mode  |  |
|                  |              | 11: Fire Alarm                 | 30:       | Detector Reset                    | 49:          | Intruder Alarm   |  |
|                  |              | 12: Medical Alarm              | 31:       | Walk Test Active                  | 50           | Sounder Mimic    |  |
|                  |              | 13: Auxiliary Alarm            | 32:       | Zones Omitted                     | 51           | Detector Fault   |  |
|                  |              | 14: Tamper Alarm               | 33:       | 24Hr Zones Omit                   | t 52         | Detector Masked  |  |
|                  |              | 15: Alarm Abort                | 34:       | <b>Reset Required</b>             | 53           | Fault Present    |  |
|                  |              | 16: Ready                      | 35:       | Door Strike                       | 54           | LED Control      |  |
|                  |              | 17: Entry Mode                 | 36:       | Chime Mimic                       |              |                  |  |
|                  |              | 18: 2 <sup>nd</sup> Entry Mode | 37:       | Chime Enabled                     |              |                  |  |
| 3 <sub>def</sub> | Zone:        | Use 🔍 - 🦭 to enter an ou       | utput typ | e or use 🗢 to se                  | earch, 座 to  | o accept         |  |
|                  |              | 01 - 24 Zone 1 to 24 Mimic     |           | 25 – 48                           | Zone 1 to 24 | 4 Alarm          |  |

| Key | Attributes | Attribute Types                               |                                |  |  |  |  |
|-----|------------|-----------------------------------------------|--------------------------------|--|--|--|--|
| Yes | Attributes | Press (Yes) to edit, (1) - $4_{\text{sl}}$ to | select attributes, 🐨 to accept |  |  |  |  |
|     |            | User Test = <b>U</b>                          | (3.) Latch Until = L           |  |  |  |  |
|     |            | (2) Inverted = I                              | (4,) Use Pulse Timer 1 = 1     |  |  |  |  |

| (7,sp                          | UDL/Digi Options                                                                                      |                                                                                                    |                                                        |                            |                                         |                                 |  |  |
|--------------------------------|----------------------------------------------------------------------------------------------------|----------------------------------------------------------------------------------------------------|--------------------------------------------------------|----------------------------|-----------------------------------------|---------------------------------|--|--|
| 0_                             | Reset Digi                                                                                            | Press Reset to reset digimodem                                                                                                    |                                                        |                            |                                         |                                 |  |  |
| 1                              | Start Test Call                                                                                       | Press (res) to send test call to the ARC, (1) - (2) to initiate a call to the remote UDL computer (using Call Back numbers 1, 2 or 3)                  |                                                        |                            |                                         |                                 |  |  |
| (3 <sub>oet</sub>              | Program Digi                                                                                          | Use ① - ② to select ARC 1 – 2, № to edit                                                                                                    |                                                        |                            |                                         |                                 |  |  |
|                                | Protocol                                                                                              | Press 🔊 to edit, 🔍 - 4 to select protocol, 🕬 to accept                                                                                                 |                                                        |                            |                                         |                                 |  |  |
|                                |                                                                                                    | 0_                                                                                                    | Disabled 2 Contact ID 4 SMS                            |                            |                                         |                                 |  |  |
|                                |                                                                                                    | 1                                                                                                    | Fast Format                                            | 3 <sub>def</sub>           | SIA Level II                            |                                 |  |  |
|                                | Telephone<br>Number 1                                                                                 | Press No to edit, O - 9 to enter the number, Yes to accept, pressing No repeatedly<br>Inserts a *#,(3 second pause)W(10 second pause)+R(recall signal) |                                                        |                            |                                         |                                 |  |  |
|                                | Telephone                                                                                             | Press No to edit telephone number 2, O - 9 to enter the number, Nes to accept                                                                          |                                                        |                            |                                         |                                 |  |  |
|                                | Account Number                                                                                        | Press No to edit, O - O to enter number, Nes to accept                                                                                                 |                                                        |                            |                                         |                                 |  |  |
|                                | Dialling Attempts                                                                                     | Press No to edit                                                                                                    | t, 🛈 - 🦦 to enter num                                  | ıber, 倾                    |                                         |                                 |  |  |
|                                | Reporting                                                                                             | Press 🔊 to edit                                                                                                    | $t, (1) - (8_{w})$ to select cha                       | annels, (                  | Ves to accept (only for Fast            | : Format)                       |  |  |
|                                | Restoring                                                                                             | Press 🔊 to edit                                                                                                    | t, 1 - $(3 + 1)$ to select cha                         | annels, (                  | Ves to accept (only for Fast            | Format)                         |  |  |
|                                | Open/Close                                                                                            | Press 🔊 to edit                                                                                                    | t, 1 - $(3 + 1)$ to select cha                         | annels, (                  | Ves to accept (only for Fast            | Format)                         |  |  |
|                                | Reporting<br>Options                                                                                  | Press No to edit<br>(only available for                                                                                                    | t, ① - ⑧ to select opt<br>Contact ID, SIA Level II, Ea | i <b>on</b> , (🕬<br>asyCom | ➢ to accept<br>Pager and SMS Messaging) | )                               |  |  |
|                                |                                                                                                    |                                                                                                    |                                                        |                            |                                         |                                 |  |  |
|                                |                                                                                                    | (2abc)                                                                                                    | (2) A = Normal Alarms (6)                              |                            |                                         |                                 |  |  |
|                                |                                                                                                    | (3 <sub>cef</sub>                                                                                                    | $\mathbf{C} = Open/Close$                              | C = Test Calls             |                                         |                                 |  |  |
|                                |                                                                                                    | (4 <sub>ghi</sub> )                                                                                                    | <b>O</b> = Omits & Reinstates                          | (8 tav                     | <b>R</b> = Restores                     |                                 |  |  |
|                                | Config.                                                                                               | Press No to edit, 1 - 8 to select option, (1) to accept<br>(only available for Contact ID, SIA Level II, EasyCom Pager & SMS Messaging)                |                                                        |                            |                                         |                                 |  |  |
|                                |                                                                                                    | 1                                                                                                    | <b>D</b> = Disable Zone                                | 3 out                      | <b>R</b> = Enable RadioPad              | (5 <sub>⊮</sub> ) <b>F</b> =Use |  |  |
|                                |                                                                                                    | (2abc)                                                                                                    | <b>S</b> = Use SIA I                                   | (4 <sub>gh</sub> )         | <b>G</b> = Enable GSM                   |                                 |  |  |
| ( <b>4</b> <sub>91</sub> )     | Digi Options                                                                                          | Press 🔊 to edit, 🔿 to select an option, 🔊 to change the option, 📧 to accept                                                                            |                                                        |                            |                                         |                                 |  |  |
|                                | -                                                                                                    | 1                                                                                                    | E = Digi is Enabled                                    |                            | (4 <sub>ghi</sub> )                     | <b>B</b> = Blind Dialling       |  |  |
|                                |                                                                                                    | <b>2</b> abc                                                                                                    | <b>P</b> = Pulse Dialling                              |                            | <b>(5</b> <sub>j4</sub> )               | <b>R</b> = Reserved             |  |  |
|                                |                                                                                                    | 3 <sub>def</sub>                                                                                                    | 3 = Pulse after 3                                      |                            | <b>6</b> mo                             | A = Dial All                    |  |  |
| ( <b>5</b> <sub>jst</sub> )    | UDL Options                                                                                           | Press No to edit,                                                                                                    | 0 - 9 to enter the n                                   | umber,                     | (Ves) to accept, pressing (Ves)         | repeatedly                      |  |  |
|                                | Call Back<br>Number 1                                                                                 | Inserts a *#,(3 se                                                                                                    | cond pause) <b>W</b> (10 second                        | pause)·                    | +R(recall signal)                       |                                 |  |  |
|                                | Call Back                                                                                             | Press 🔊 to edit                                                                                                    | call back number 2, 🔍                                  | - 🧐 🗤 te                   | o enter the number, (Ves) to            | accept                          |  |  |
|                                | UDL Password                                                                                          | Press 🔊 to edit                                                                                                    | t, 🕕 - 🥯 to enter num                                  | ıber, 🕐                    | s) to accept                            |                                 |  |  |
|                                | UDL options                                                                                           | Press 🔊 to edit                                                                                                    | , 🗢 to select an option,                               | <b>№ to</b>                | change option, Ves to acce              | ept                             |  |  |
|                                | A (1)                                                                                                 |                                                                                                    | A = DL Attended                                        |                            | (4 <sub>ghi</sub> )                     | L = Armed DL                    |  |  |
|                                |                                                                                                    | (2abc)                                                                                                    | M = Manual Call-back                                   |                            | <b>5</b> <sub>ju</sub>                  | A = Only Full                   |  |  |
| (3₀) <b>D</b> = Call Defeat On |                                                                                                    | (6m) K = Online                                                                                                    |                                                        |                            |                                         |                                 |  |  |
|                                | Number of Rings Press (No) to edit, (0) - (9) to enter number of rings, (Nes) to accept               |                                                                                                    |                                                        |                            |                                         |                                 |  |  |
|                                | Dialling Attempts Press (No) to edit, (0) - (9) to enter number of dialling attempts, (Yes) to accept |                                                                                                    |                                                        |                            |                                         |                                 |  |  |
|                                | Radio/SMS                                                                                             | Use 🗢 to select                                                                                                    | option, $\textcircled{No}$ to edit, $\textcircled{O}$  | - 🧐 🗤 to                   | o enter numbers, (Yes) to ac            | cept                            |  |  |
|                                | Option                                                                                                | 1:                                                                                                    | Pad ARC1 Pri                                           | 4:                         | Pad ARC2 Pri                            | 7: SMS Centre                   |  |  |
|                                |                                                                                                    | 2:                                                                                                    | Pad ARC1 Sec                                           | 5:                         | Pad ARC2 Sec                            | 8: SMS Centre                   |  |  |
|                                |                                                                                                    | 3:                                                                                                    | Pad ARC1 Prefix                                        | 6:                         | Pad ARC2 Prefix                         |                                 |  |  |

**Quick Reference Guide** 

Premier 24 Quick Reference & Factory Defaults

|                     | UDL/Digi Options continued                                                                   |                |         |            |            |  |
|---------------------|----------------------------------------------------------------------------------------------|----------------|---------|------------|------------|--|
| (8 <sub>tuv</sub> ) | Com Port Setup Use 🔍 - 🖭 to select a com port, 🔊 to edit, 🗢 to select an option, 🐨 to accept |                |         |            |            |  |
|                     | Options depend                                                                               | Nothing Fitted | Com2400 | Radio Pad  | Radio Plus |  |
|                     | on com port                                                                                  | Com300         | ComISDN | GSM Module |            |  |

| (8 <sub>tuv</sub> ) | Setup Users        |                                                                                                    |                                              |                          |                           |                                       |  |  |
|---------------------|--------------------|----------------------------------------------------------------------------------------------------|----------------------------------------------|--------------------------|---------------------------|---------------------------------------|--|--|
| Yes                 | User Code          | code Use ① - ⑨ to enter a code, 🐜 to accept                                                                                         |                                              |                          |                           |                                       |  |  |
| Yes                 | User Types         | Use 🕡                                                                                                    | Use 🕕 - 🦫 to select a user type, 🐚 to accept |                          |                           |                                       |  |  |
|                     |                    | 0_                                                                                                    | Engineer                                     | 3 <sub>det</sub>         | Standard                  | 6 Reset Only                          |  |  |
|                     |                    |                                                                                                    | Master                                       | (4 <sub>ghi</sub> )      | Shunt                     | (Terror Door Strike                   |  |  |
|                     |                    | 2.00                                                                                                    | Manager                                      | <b>(5</b> <sub>jal</sub> | Duress                    |                                       |  |  |
| Yes                 | User Options 1     | Press 🔊 to edit, 🗢 to select an option, 🔊 to change option, 🐨 to accept                                                             |                                              |                          |                           |                                       |  |  |
|                     | (only available to |                                                                                                    | Arming                                       |                          | ( <b>5</b> <sub>µ</sub> ) | Lock CODE by PGM3                     |  |  |
| Custom users)       |                    | 2.00                                                                                                    | Disarming                                    |                          | <b>6</b> mmo              | Lock USER by PGM4                     |  |  |
|                     |                    | 3 <sub>def</sub>                                                                                                    | Omitting                                     |                          | (7 <sub>pqrs</sub> )      | Auto 'YES'                            |  |  |
|                     |                    | (4 <sub>ghi</sub> )                                                                                                    | Lock TAG by PGM2                             |                          | 8 tuv                     | Send Open/Close                       |  |  |
| Yes                 | User Text          | <b>Press</b> (No) to edit, (1) - (9) to select characters (press the required key the appropriate number of times), (Nes) to accept |                                              |                          |                           |                                       |  |  |
|                     |                    | 1                                                                                                    | .,?!1@"-                                     | <b>(5</b> <sub>jkl</sub> | JKL5                      | <b>9</b> WXYZ9                        |  |  |
|                     |                    | 2.00                                                                                                    | ABC2                                         | <b>6</b> mno             | M N O 6                   | • • • • • • • • • • • • • • • • • • • |  |  |
|                     |                    | 3 <sub>def</sub>                                                                                                    | DEF3                                         | (7 <sub>pqrs</sub> )     | PQRS7                     | Move Cursor                           |  |  |
|                     |                    | (4 <sub>ghi</sub> )                                                                                                    | GHI4                                         | (8 tur                   | TUV8                      |                                       |  |  |

| <b>9</b> <sub>wayz</sub>  |                   | Engineer Utils                                                                                                    |  |  |  |  |  |
|---------------------------|-------------------|----------------------------------------------------------------------------------------------------|--|--|--|--|--|
| 0_                        | View System Log   | Use ( to move up and down through log (down moves back in time, up moves forward again),<br>(Par) to show other information ( ) - ( ) to find specific events |  |  |  |  |  |
| 1                         | Do Bell Test      | Use 📀 to select an option, use ① - ⑧ or 🐚 to activate outputs                                                                                                 |  |  |  |  |  |
|                           |                   | 1: Test Bell 5: LCD Display                                                                                                    |  |  |  |  |  |
|                           |                   | 2: Test Strobe 6: Test Panel                                                                                                    |  |  |  |  |  |
|                           |                   | 3: Test Speaker 7: Test Comms                                                                                                    |  |  |  |  |  |
|                           |                   | 4: User Outputs                                                                                                    |  |  |  |  |  |
| <b>2</b> <sub>atc</sub>   | Do Walk Test      | Press (Area) to display zones that have been tested/still need testing, (Chine) to make zones Chime every time they are activated.                            |  |  |  |  |  |
| 3def                      | View Zone Status  | Use ① to enter zone number or use ( to search, ( to walk test selected zone, ( m) to omit zone temporarily                                                    |  |  |  |  |  |
| (4 <sub>ghi</sub> )       | View Version No.  | Press 🐨 to view hardware information                                                                                                    |  |  |  |  |  |
| ( <b>5</b> <sub>µ</sub> ) | Confirm Devices   | Use 🗢 to select network, 🐚 to confirm Devices                                                                                                    |  |  |  |  |  |
| <b>6</b> mmo              | Check RKP Status  | Use ① - 4 to select keypad, 🔊 to test output, 🞯 to test sounder,                                                                                              |  |  |  |  |  |
| (7 <sub>PPI</sub> )       | Check Exp. Status | Use 1 - 2 to select expander, 0 to select network, (Area) to display                                                                                          |  |  |  |  |  |
|                           |                   | zones/voltage/outputs, $\textcircled{Chine}$ to test zones, $\textcircled{Omt}$ to test sounder, $\textcircled{1}$ - $\textcircled{8}_{w}$ to test outputs    |  |  |  |  |  |
| (8 tav                    | Set System Time   | Use ① - 9 to enter time (24-hour format) H H M M, Ves to accept                                                                                               |  |  |  |  |  |
| <b>9</b> <sub>wyg</sub>   | Set System Date   | Use ① - 9 to enter date ② ② M M Y Y, Ves to accept                                                                                                    |  |  |  |  |  |
| ۲                         | Change Eng Code   | Use 🕕 - 🖭 to enter a code, 🕬 to accept                                                                                                    |  |  |  |  |  |

| Part | Alter Part Arms                                                                             |  |            |      |            |  |  |
|------|---------------------------------------------------------------------------------------------|--|------------|------|------------|--|--|
|      | Press ① - ⑨ to enter zone number or use 🗢 to search, 이때, আ or Part to select Part Arms 1, 2 |  |            |      |            |  |  |
|      | Omit Part Arm 1                                                                             |  | Part Arm 2 | Part | Part Arm 3 |  |  |

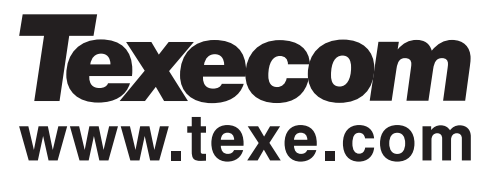

Texecom Limited, Bradwood Court, St. Crispin Way, Haslingden, Lancashire BB4 4PW, England.

#### **Technical Support:**

UK Customers Tel: 08456 300 600 (Calls charged at 3.36 pence per minute from a BT landline. Calls from other networks may vary.) International Customers Tel: +44 1278 411707

Email: techsupport@texe.com

© Texecom Limited 2007

INS249-2